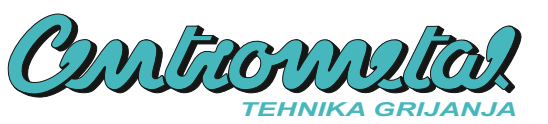

# Tehničke upute

1X

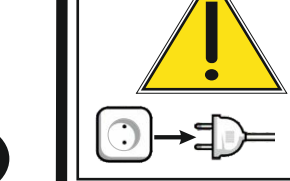

HR

### 2.0 SPAJANJE CM WIFI-BOX NA KOTAO POMOĆU UTP KABLA

PRIJE BILO KAKVIH RADOVA NA KOTLU ELEKTRIČNA ENERGIJA MORA BITI ISKLJUČENA! PELTEC, CM PELET-SET TOUCH, BIOTEC-L, EKO-CUP >>> Ugasite kotao i obavezno izvucite utikač iz utičnice.

EKO-CKS P UNIT, EKO-CKS Multi Plus >>> Ugasite kotao i na elektro ormaru kotla postavite glavnu sklopku na "OFF"

### 2.1 OPCIJA SPAJANJA - NA POSTOJEĆU DODATNU OPREMU

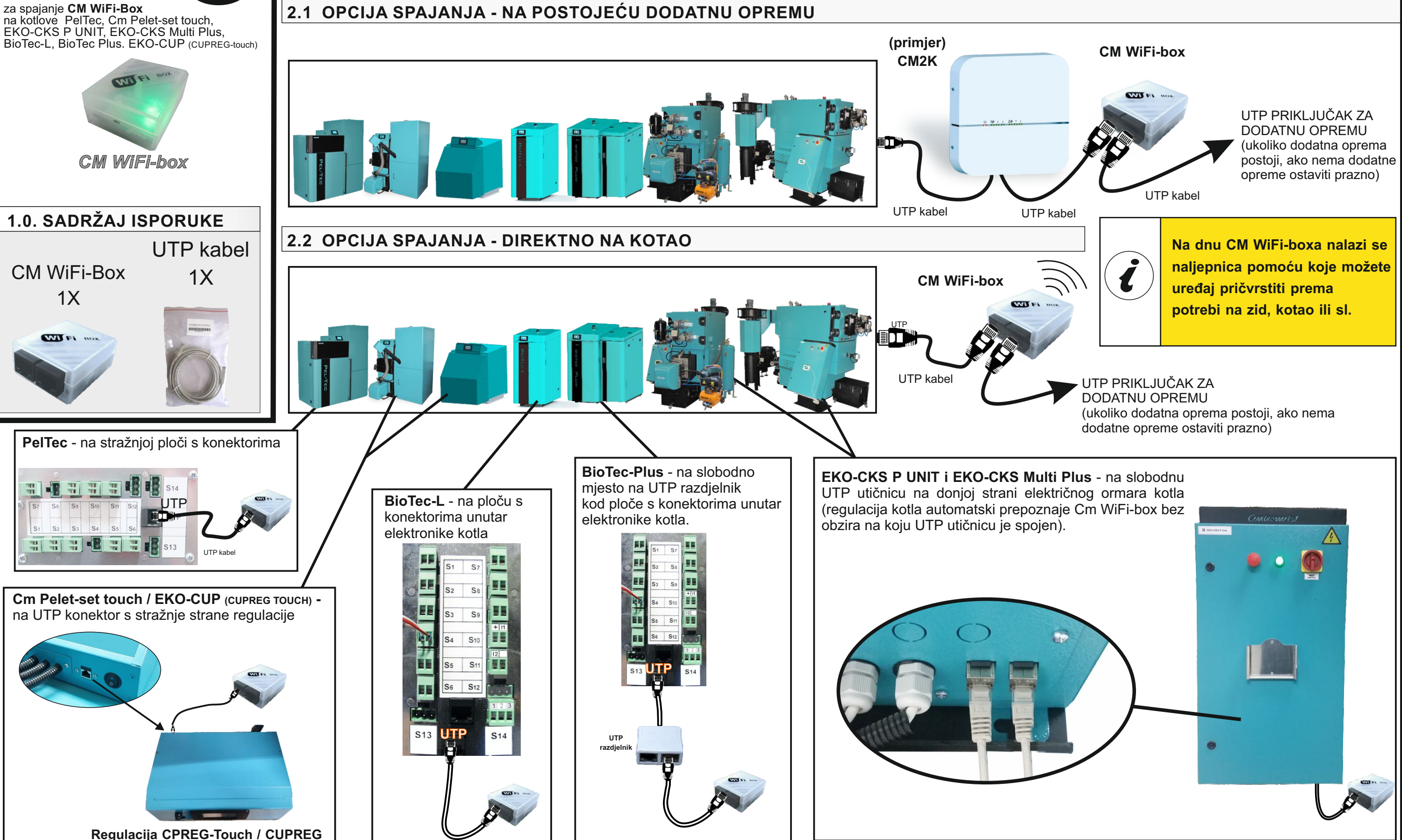

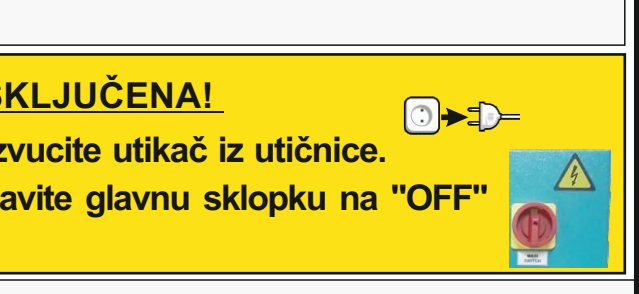

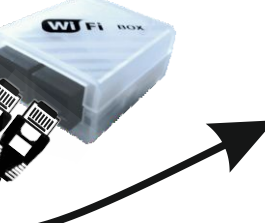

#### 3.0 SPAJANJE NA LOKALNU Wi-Fi MREŽU

Kada ste uspješno spojili CM WiFi-box, uključite regulaciju kotla. Na glavnom ekranu će se prikazati nova ikona koja prikazuje status internet nadzora. Ako se ikona nije pojavila na glavnom zaslonu znači da CM WiFi-box nije dobro spojen. Ako vidite ovu ikonu, nova opcija "Internet nadzor" će biti vidljiva pod kraticom "Način rada".

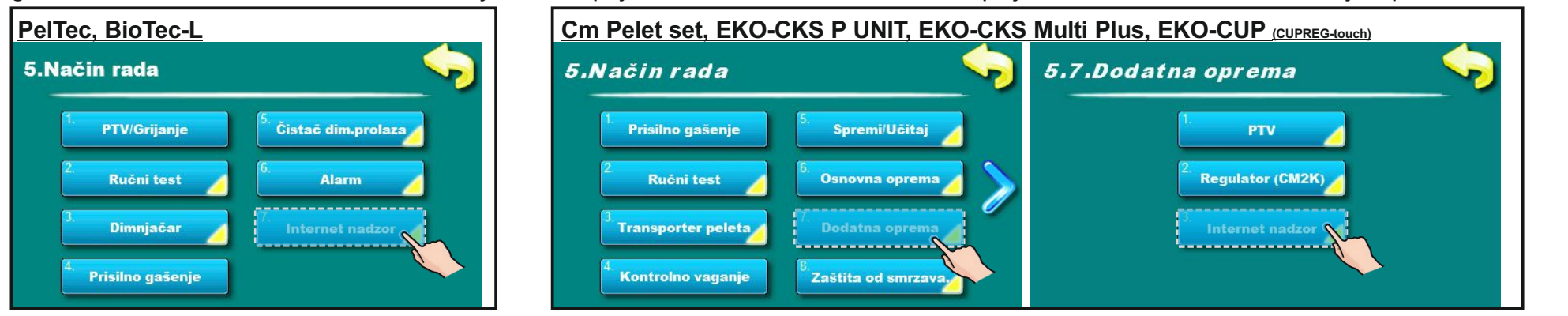

## 3.1 UPIŠITE WIFI NAZIV MREŽE

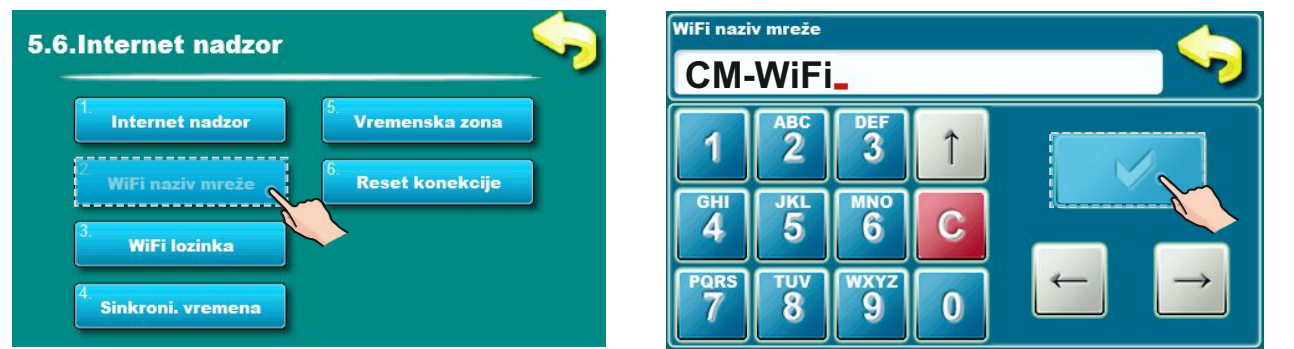

Upišite ime lokalne WiFi mreže. Polja za upis imena lokalne mreže su osjetljiva na velika i mala slova te se mora upisati točno ime lokalne mreže. Upotrijebite računalo ili mobilni uređaj za pretraživanje WiFi mreža kako bi vidjeli točno ime lokalne mreže na koju će se spojiti kotao.

|       | AI: 171              | ()<br>+ |
|-------|----------------------|---------|
| Wi-Fi | MI-FI<br>networks    |         |
|       | CM-WiFi<br>Connected |         |

## 3.2 UPIŠITE WIFI LOZINKU (LOZINKA LOKALNE WIFI MREŽE)

Upišite lozinku lokalne WiFi mreže. Polja za upis su osjetljiva na velika i mala slova te je potrebno upisati točnu loziku. Nakon upisa lozinke istu potvrdite sa tipkom i izađite do glavnog ekrana. Ukoliko vidite zeleni tekst "CON" na glavnom ekranu, regulacija se uspješno spojila na lokalnu WiFi mrežu te kotao uspješno komunicira s web serverom.

> CM WiFi-box zahtjeva aktivni DHCP server pristupne točke (npr. router, access point) jer ručno podešenje mrežnih parametara nije moguće. Za više informacija kontaktirajte administratora lokalne mreže.

### 3.3 POTRAŽITE WIFI ID NA REGULACIJI KOTLA POD KARTICOM "INFORMACIJE".

Ukoliko se CM WiFi-box uspješno spojio na web portal barem jednom, u kartici "<sup>1</sup>INFORMACIJE" pojavit će se datum i vrijeme prvog spajanja. Ukoliko je navedeno vrijeme prikazano, možete otvoriti web portal na računalu, mobilnom uređaju ili tabletu te početi s registracijom na web portalu.

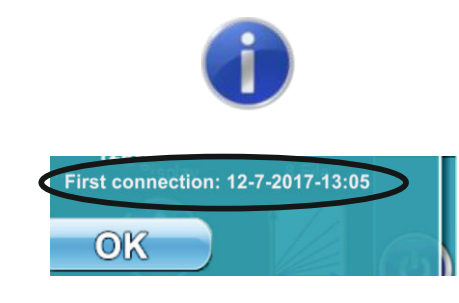

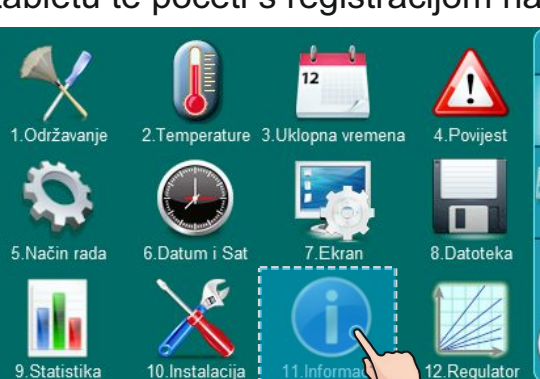

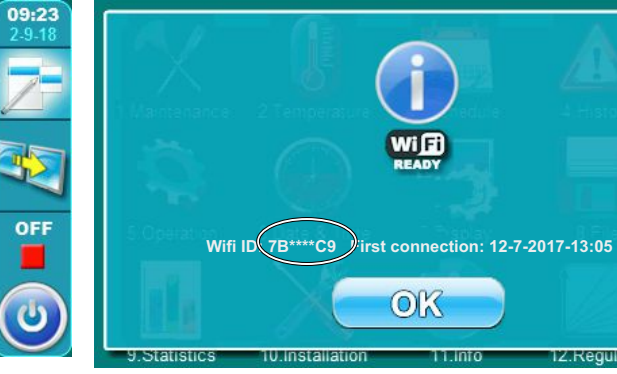

registrirani na portalu sa vašom e-mail adresom i identifikacijskim brojem CM-WiFi boxa (WiFi ID). Učitajte QR kod ili otvorite web stranicu

## https://www.centrometal.hr/internet-portal-video-upute

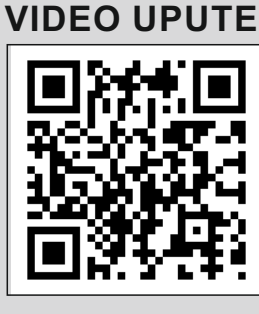

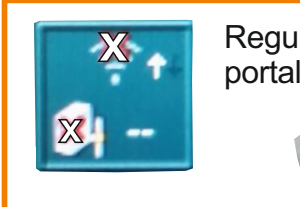

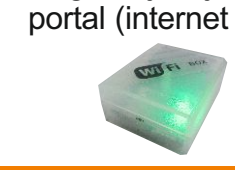

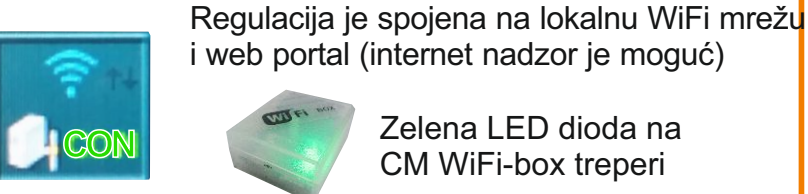

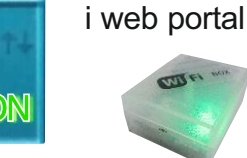

i web portal (internet nadzor je moguć)

Zelena LED dioda na CM WiFi-box treperi

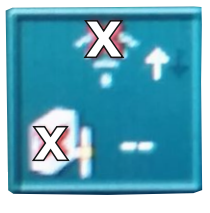

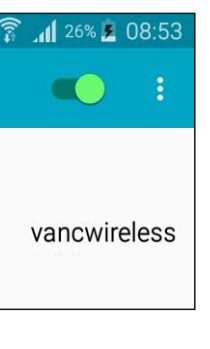

#### Regulacija nije spojena na lokalnu WiFi mrežu i web portal (internet nadzor nije moguć)

Zelena LED dioda na CM WiFI-box kontinuirano svijetli

#### 4.0 REGISTRISTRIRAJTE SE NA INTERNET PORTAL

Da bi mogli koristiti video nadzor i upravljanje, morate biti Postupak registracije možete vidjeti na video uputama za postupak registracije i korištenje osnovnih funkcija portala.